# Secure Firewall 7.1 및 이전 버전으로 SecureX 문 제 해결

## 목차

<u>소개</u> <u>사전 요구 사항</u> <u>요구 사항</u> <u>사용되는 구성 요소</u> <u>문제 해결</u> <u>연결 문제 탐지</u> <u>DNS(Domain Name Server) 확인으로 인한 연결 문제</u> <u>SSE 포털에 등록 문제</u> <u>SSEConnector 상태 확인</u> <u>SSE 포털 및 CTR으로 전송된 데이터 확인</u>

# 소개

이 문서에서는 SecureX with Cisco Secure Firewall 통합 관련 문제(버전 7.1 이상)에 대해 설명합니 다.

# 사전 요구 사항

## 요구 사항

Cisco에서는 다음 항목에 대한 지식을 권장합니다.

- FMC(Firepower Management Center)
- Cisco 보안 방화벽
- 이미지 가상화 옵션

## 사용되는 구성 요소

- Cisco Secure Firewall 6.5
- FMC(Firepower Management Center) 6.5
- SSE(Security Services Exchange)
- SecureX
- 스마트 라이센스 포털
- Cisco CTR(Threat Response)

이 문서의 정보는 특정 랩 환경의 디바이스를 토대로 작성되었습니다. 이 문서에 사용된 모든 디바 이스는 초기화된(기본) 컨피그레이션으로 시작되었습니다. 현재 네트워크가 작동 중인 경우 모든 명령의 잠재적인 영향을 미리 숙지하시기 바랍니다.

# 문제 해결

### 연결 문제 탐지

에서 일반 연결 문제를 탐지할 수 있습니다. action\_queue.log 파일. 오류가 발생할 경우 파일에 다음과 같은 로그가 있습니다.

ActionQueueScrape pl[19094]: [SF::SSE::Enrollment] canConnect: System (/usr/bin/curl -s -connect-timeout 10 -m 20 -L --max-redirs 5 --max-filesize 104857600 --capath /ngfw/etc/sf/keys/fireamp/thawte\_roots -f

https://api.eu.sse.itd.cisco.com/providers/sse/api/v1/regions) Failed, curl returned 28 at
/ngfw/usr/local/sf/lib/perl/5.10.1/SF/System.pmline 10477.

이 경우 코드 28은 작업 시간이 초과되어 인터넷 연결을 확인하는 것을 의미합니다.

또한 DNS 확인에 문제가 있음을 의미하는 코드 6이 있습니다

### DNS(Domain Name Server) 확인으로 인한 연결 문제

1단계. 연결이 제대로 작동하는지 확인합니다.

root@ftd01:~# curl -v -k https://api-sse.cisco.com \* Rebuilt URL to: https://api-sse.cisco.com/ \* getaddrinfo(3) failed for api-sse.cisco.com:443 \* Couldn't resolve host 'api-sse.cisco.com' \* Closing connection 0 curl: (6) Couldn't resolve host 'api-sse.cisco.com' 이 출력은 디바이스가 URL을 확인할 수 없음을 보여줍니다.

이 경우 적절한 DNS 서버가 구성되어 있는지 확인합니다. Cisco는 nslookup 전문 CLI에서:

root@ftd01:~# nslookup api-sse.cisco.com
;; connection timed out; no servers could be reached

구성된 DNS에 도달하지 않았음이 출력에 표시됩니다. DNS 설정을 확인하려면 show network 명령을 사용합니다:

> show network ========[ System Information ]============= Hostname : ftd01 DNS Servers : x.x.x.10 Management port : 8305 IPv4 Default route Gateway : x.x.x.1 ===========[ eth0 ]========================= State : Enabled Link : Up Channels : Management & Events Mode : Non-Autonegotiation MDI/MDIX : Auto/MDIX MTU : 1500 MAC Address : x:x:x:x:9D:A5 -----[ IPv4 ]------Configuration : Manual Address : x.x.x.27 Netmask : 255.255.255.0

Broadcast : x.x.x.255 -----[ IPv6 ]-----Configuration : Disabled

이 예에서는 잘못된 DNS 서버가 사용되었습니다. 다음 명령을 사용하여 DNS 설정을 변경합니다.

이 후에 연결을 다시 테스트할 수 있습니다. 이번에는 연결에 성공했습니다.

\* Cipher selection: ALL: !EXPORT: !EXPORT40: !EXPORT56: !aNULL: !LOW: !RC4:@STRENGTH

\* subject: C=US; ST=California; L=San Jose; O=Cisco Systems, Inc.; CN=api -sse.cisco.com

\* SSL certificate verify result: self signed certificate in certificate c hain (19), continuing

\* issuer: C=US; O=HydrantID (Avalanche Cloud Corporation); CN=HydrantID S SL ICA G2

========[ Proxy Information ]==============

root@ftd01:~# curl -v -k https://api-sse.cisco.com

\* successfully set certificate verify locations:

\* TLSv1.2 (OUT), TLS header, Certificate Status (22): \* TLSv1.2 (OUT), TLS handshake, Client hello (1): \* TLSv1.2 (IN), TLS handshake, Server hello (2): \* TLSv1.2 (IN), TLS handshake, Certificate (11):

\* TLSv1.2 (IN), TLS handshake, Server key exchange (12):

\* TLSv1.2 (OUT), TLS handshake, Client key exchange (16): \* TLSv1.2 (OUT), TLS change cipher, Client hello (1):

\* SSL connection using TLSv1.2 / ECDHE-RSA-AES128-GCM-SHA256

\* TLSv1.2 (IN), TLS handshake, Request CERT (13): \* TLSv1.2 (IN), TLS handshake, Server finished (14): \* TLSv1.2 (OUT), TLS handshake, Certificate (11):

\* TLSv1.2 (OUT), TLS handshake, Finished (20):

\* TLSv1.2 (IN), TLS handshake, Finished (20):

\* ALPN, server accepted to use http/1.1

\* start date: 2019-12-03 20:57:56 GMT \* expire date: 2021-12-03 21:07:00 GMT

<Date: Wed, 08 Apr 2020 01:27:55 GMT <Content-Type: text/plain; charset=utf-8

<X-Content-Type-Options: nosniff <X-XSS-Protection: 1; mode=block

<Content-Security-Policy: default-src 'self'

\* TLSv1.2 (IN), TLS change cipher, Client hello (1):

\* Connected to api-sse.cisco.com (x.x.x.66) port 443 (#0)

\* Rebuilt URL to: https://api-sse.cisco.com/

Authentication : Disabled

> configure network dns x.x.x.11

State : Disabled

\* Trying x.x.x.66...

\* CAfile: none

\* ALPN, offering http/1.1

CApath: /etc/ssl/certs

\* Server certificate:

anyway.

>GET / HTTP/1.1

>Accept: \*/\*

>Host: api-sse.cisco.com >User-Agent: curl/7.44.0

<HTTP/1.1 403 Forbidden

<Content-Length: 9 <Connection: keep-alive <Keep-Alive: timeout=5 <ETag: "5e17b3f8-9" <Cache-Control: no-store

<Pragma: no-cache

### SSE 포털에 등록 문제

FMC 및 Cisco Secure Firewall 관리 인터페이스의 SSE URL에 대한 연결이 필요합니다.

#### 연결을 테스트하려면 Firepower CLI 루트 액세스:

```
curl -v https://api-sse.cisco.com/providers/sse/services/registration/api/v2/clients --cacert
/ngfw/etc/ssl/connectorCA.pem
curl -v https://est.sco.cisco.com --cacert /ngfw/etc/ssl/connectorCA.pem
curl -v https://eventing-ingest.sse.itd.cisco.com --cacert /ngfw/etc/ssl/connectorCA.pem
curl -v https://mx01.sse.itd.cisco.com --cacert /ngfw/etc/ssl/connectorCA.pem
인증서 검사는 다음 명령으로 우회할 수 있습니다.
root@ftd01:~# curl -v -k https://api-sse.cisco.com
* Rebuilt URL to: https://api-sse.cisco.com/
* Trying x.x.x.66...
* Connected to api-sse.cisco.com (x.x.x.66) port 443 (#0)
* ALPN, offering http/1.1
* Cipher selection: ALL: !EXPORT: !EXPORT40: !EXPORT56: !aNULL: !LOW: !RC4:@STRENGTH
* successfully set certificate verify locations:
* CAfile: none
CApath: /etc/ssl/certs
* TLSv1.2 (OUT), TLS header, Certificate Status (22):
* TLSv1.2 (OUT), TLS handshake, Client hello (1):
^{\star} TLSv1.2 (IN), TLS handshake, Server hello (2):
* TLSv1.2 (IN), TLS handshake, Certificate (11):
* TLSv1.2 (IN), TLS handshake, Server key exchange (12):
* TLSv1.2 (IN), TLS handshake, Request CERT (13):
* TLSv1.2 (IN), TLS handshake, Server finished (14):
* TLSv1.2 (OUT), TLS handshake, Certificate (11):
* TLSv1.2 (OUT), TLS handshake, Client key exchange (16):
* TLSv1.2 (OUT), TLS change cipher, Client hello (1):
* TLSv1.2 (OUT), TLS handshake, Finished (20):
* TLSv1.2 (IN), TLS change cipher, Client hello (1):
* TLSv1.2 (IN), TLS handshake, Finished (20):
* SSL connection using TLSv1.2 / ECDHE-RSA-AES128-GCM-SHA256
^{\star} ALPN, server accepted to use http/1.1
* Server certificate:
* subject: C=US; ST=California; L=San Jose; O=Cisco Systems, Inc.; CN=api -sse.cisco.com
* start date: 2019-12-03 20:57:56 GMT
* expire date: 2021-12-03 21:07:00 GMT
* issuer: C=US; O=HydrantID (Avalanche Cloud Corporation); CN=HydrantID S SL ICA G2
* SSL certificate verify result: self signed certificate in certificate c hain (19), continuing
anyway.
>GET / HTTP/1.1
>Host: api-sse.cisco.com
>User-Agent: curl/7.44.0
>Accept: */*
>
<HTTP/1.1 403 Forbidden
<Date: Wed, 08 Apr 2020 01:27:55 GMT
<Content-Type: text/plain; charset=utf-8
<Content-Length: 9
<Connection: keep-alive
<Keep-Alive: timeout=5
<ETag: "5e17b3f8-9"
```

<Cache-Control: no-store <Pragma: no-cache <Content-Security-Policy: default-src 'self' <X-Content-Type-Options: nosniff <X-XSS-Protection: 1; mode=block <Strict-Transport-Security: max-age=31536000; ,;

**참고:** 403 Forbidden 이 메시지는 테스트에서 전송된 매개 변수가 SSE의 예상과 다르다는 것을 의미하지만, 이는 연결을 검증하기에 충분하다는 것을 입증합니다.

### SSEConnector 상태 확인

표시된 대로 커넥터 속성을 확인합니다.

# more /ngfw/etc/sf/connector.properties
registration\_interval=180
connector\_port=8989
connector\_fqdn=api-sse.cisco.com

SSEConnector와 EventHandler 간의 연결을 확인하려면 이 명령을 사용합니다. 다음은 잘못된 연 결의 예입니다.

root@firepower:/etc/sf# netstat -anlp | grep EventHandler\_SSEConnector.sock unix 2 [ ACC ] STREAM LISTENING 3022791165 11204/EventHandler /ngfw/var/sf/run/EventHandler\_SSEConnector.sock

#### 설정된 연결의 예에서 스트림 상태가 연결되었는지 확인합니다.

root@firepower:/etc/sf# netstat -anlp | grep EventHandler\_SSEConnector.sock unix 2 [ ACC ] STREAM LISTENING 382276 7741/EventHandler /ngfw/var/sf/run/EventHandler\_SSEConnector.sock unix 3 [ ] STREAM CONNECTED 378537 7741/EventHandler /ngfw/var/sf/run/EventHandler\_SSEConnector.soc

## SSE 포털 및 CTR으로 전송된 데이터 확인

Cisco Secure Firewall 디바이스에서 SSE로 이벤트를 전송하려면 https://eventingingest.sse.itd.cisco.com을 사용하여 TCP 연결을 설정해야 합니다<u>.</u>

#### 다음은 SSE 포털과 Cisco Secure Firewall 간에 설정되지 않은 연결의 예입니다.

root@firepower:/ngfw/var/log/connector# lsof -i | grep conn connector 60815 www 10u IPv4 3022789647 0t0 TCP localhost:8989 (LISTEN) connector 60815 www 12u IPv4 110237499 0t0 TCP firepower.cisco.com:53426->ec2-100-25-93-234.compute-1.amazonaws.com:https (SYN\_SENT)

#### 의 connector.log 로그:

time="2020-04-13T14:34:02.88472046-05:00" level=error msg="[firepower.cisco.com][events.go:90
events:connectWebSocket] dial tcp x.x.x.246:443: getsockopt: connection timed out"
time="2020-04-13T14:38:18.244707779-05:00" level=error msg="[firepower.cisco.com][events.go:90
events:connectWebSocket] dial tcp x.x.x.234:443: getsockopt: connection timed out"
time="2020-04-13T14:42:42.564695622-05:00" level=error msg="[firepower.cisco.com][events.go:90
events:connectWebSocket] dial tcp x.x.x.246:443: getsockopt: connection timed out"
time="2020-04-13T14:42:42.564695622-05:00" level=error msg="[firepower.cisco.com][events.go:90
events:connectWebSocket] dial tcp x.x.x.246:443: getsockopt: connection timed out"
time="2020-04-13T14:47:48.484762429-05:00" level=error msg="[firepower.cisco.com][events.go:90
events:connectWebSocket] dial tcp x.x.x.246:443: getsockopt: connection timed out"

events:connectWebSocket] dial tcp x.x.x.234:443: getsockopt: connection timed out" time="2020-04-13T14:52:38.404700083-05:00" level=error msg="[firepower.cisco.com][events.go:90 events:connectWebSocket] dial tcp x.x.x.234:443: getsockopt: connection timed out"

#### **참고:** x.x.x.246 및 1x.x.x.246에 표시된 IP 주소가 https://eventing-ingest.sse.itd.cisco.com에 속할 <u>수</u> 있습니다. IP 주소 대신 URL을 기준으로 SSE 포털에 대한 트래픽을 허용하는 것이 좋습니다.

# 이 연결이 설정되지 않으면 이벤트가 SSE 포털로 전송되지 않습니다. 다음은 Cisco Secure Firewall과 SSE 포털 간에 설정된 연결의 예입니다.

root@firepower:# lsof -i | grep conn connector 13277 www 10u IPv4 26077573 0t0 TCP localhost:8989 (LISTEN) connector 13277 www 19u IPv4 26077679 0t0 TCP x.x.x.200:56495->ec2-35-172-147-246.compute-1.amazonaws.com:https (ESTABLISHED) 이 번역에 관하여

Cisco는 전 세계 사용자에게 다양한 언어로 지원 콘텐츠를 제공하기 위해 기계 번역 기술과 수작업 번역을 병행하여 이 문서를 번역했습니다. 아무리 품질이 높은 기계 번역이라도 전문 번역가의 번 역 결과물만큼 정확하지는 않습니다. Cisco Systems, Inc.는 이 같은 번역에 대해 어떠한 책임도 지지 않으며 항상 원본 영문 문서(링크 제공됨)를 참조할 것을 권장합니다.